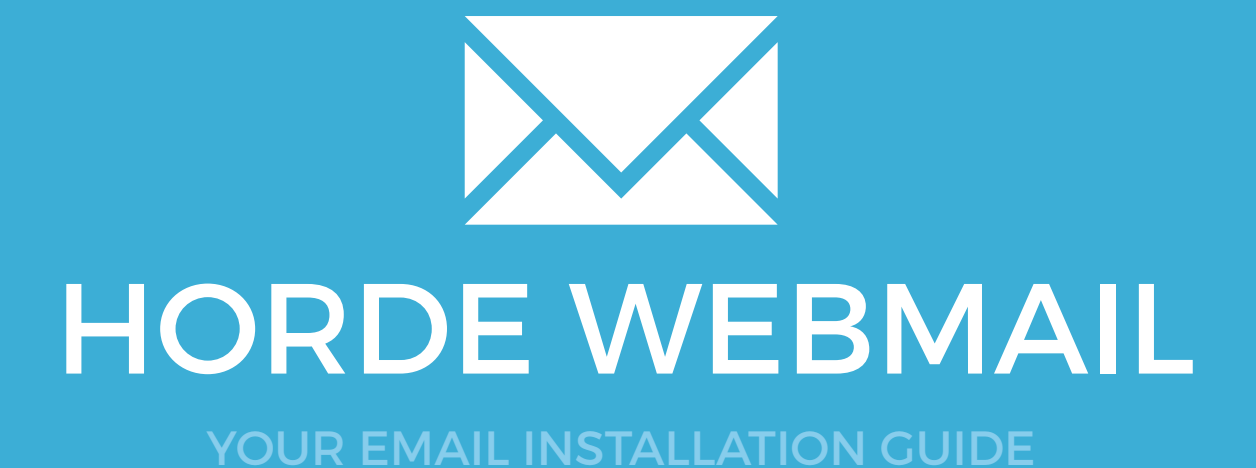

HORDE WEBMAIL

152

Please have your provided HTML file available and ready to install. Then simply follow the steps below to have your signature set-up in Horde Webmail within minutes.

**IMPORTANT**: Rich Text is not officially supported by Google Inbox so your email signature may not work correctly. If your email address uses a google domain (@gmail.com) then it will work, if you are using a personal domain (@yourwebsite.com) then it may not work.

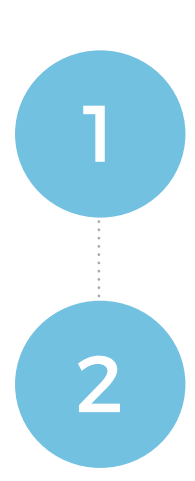

#### **STEP ONE**

Open your provided Email Signature HTML file in your web browser.

#### **STEP TWO**

Now that your email signature is open in a new window, press **Ctrl + A** to highlight the signature, then press **Ctrl + C** to copy the signature.

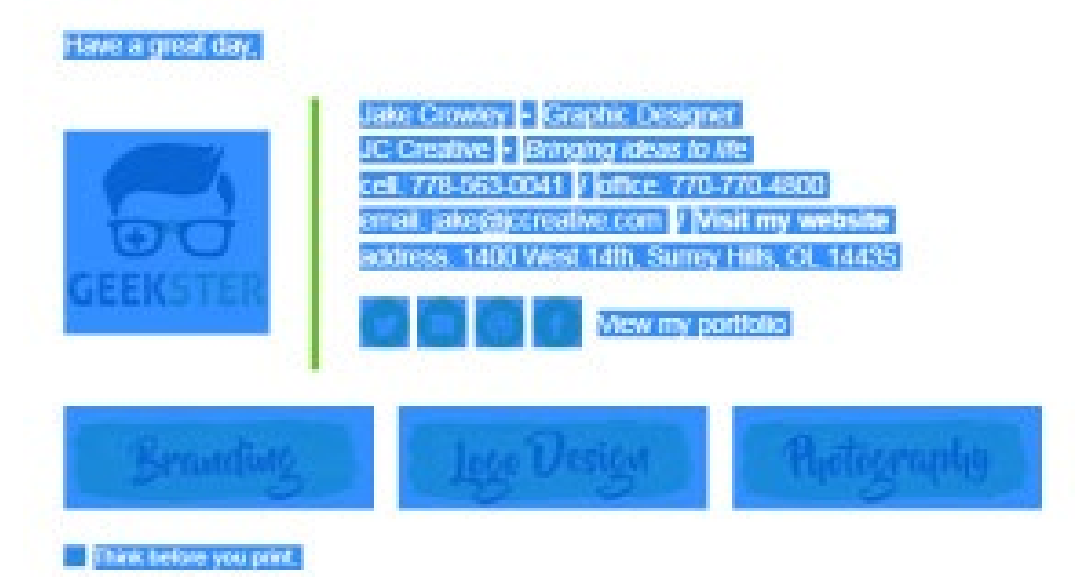

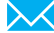

# HORDE WEBMAIL

#### **STEP THREE** Login to your email account with Horde Webmail. Mail 👻 horde Groupware 5.2.6 Calendar 👻 03/10/16 Add Content Mail Mailbox Unseen Total Inbox 5513 -Filters Whitelist active Blacklist active Notes No notes to display **STEP FOUR** Once logged in, navigate to the Settings Cog icon

| •                 |                    |  |  |  |
|-------------------|--------------------|--|--|--|
| Preferences       | Global Preferences |  |  |  |
| Toggle Alerts Log | Address Book       |  |  |  |
| Help              | Bookmarks          |  |  |  |
| to display        | Calendar           |  |  |  |
|                   | Filters            |  |  |  |
|                   | Mail               |  |  |  |
| ) display         | Notes              |  |  |  |
|                   | Tasks              |  |  |  |

> Preferences > Mail.

| 5 |  |
|---|--|
|   |  |

4

3

#### **STEP FIVE**

Underneath General, click on the Personal Information link.

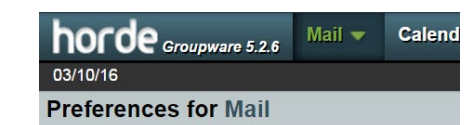

#### General

Personal Information Change the name, address, and signature that people see when they read and reply to your email.

Remote Accounts Configure remote mail accounts to display.

Saved Searches Manage your saved searches

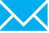

154

# HORDE WEBMAIL

**STEP SIX** 

6

Click the dropdown just below *Select the indentity you want to change:* and select **Create New Identity**. Enter your personal information in the corresponding text fields.

Scroll down and ignore the top text field that says **Your signature:** as that is for Plain Text only. We want to enter our signature in the one below that for HTML. Click into the bottom field and press **Ctrl + V** to paste your email signature in

| our orginataro.             |                                                            |               |                          |            |
|-----------------------------|------------------------------------------------------------|---------------|--------------------------|------------|
|                             |                                                            |               |                          |            |
| Precede vour text signatur  | re with dashes (' ')?                                      |               | 10                       |            |
| our signature to use when c | omposing with the HTML editor (if empty, the text signatur | e will be use | ed) (maximum total image | size is 30 |
| B 7 II Arial                |                                                            |               |                          |            |
|                             |                                                            |               |                          |            |
|                             | Jake Crowley • Graphic Designer                            |               |                          |            |
|                             | JC Creative • Bringing ideas to life                       |               |                          |            |
|                             | cell. 778-563-0041 / office. 770-770-4800                  |               |                          |            |
|                             | email. jake@jccreative.com / Visit my website              |               |                          |            |
| <b>U</b>                    | address. 1400 West 14th, Surrey Hills, OL 14435            |               |                          |            |
| GEEKSTER                    |                                                            | 1             |                          |            |
| Save sent mail?             |                                                            |               |                          |            |
| ent mail mailbox:           |                                                            |               |                          |            |
| Jse Default Value 🔹         |                                                            |               |                          |            |
|                             |                                                            |               |                          |            |
| Savo Undo Changos           | Show All Proferences Groups                                |               |                          |            |
| Save Undo Changes           | Show All Preferences Groups                                |               |                          |            |

#### **STEP SEVEN**

Once pasted, click the **Save** button below. Once the page refreshes, select your signature from the **Your default identity** list and click **Save** again.

#### **Personal Information**

Delete

| Your default ider  | ntity: |                 |
|--------------------|--------|-----------------|
| JC Creations       | •      |                 |
| Select the identif | ty you | want to change: |
| Default Identity   |        | T               |

**STEP EIGHT** 

Select the **Settings** icon and go to **Preferences > Mail** again.

8

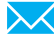

# HORDE WEBMAIL

STEP NINE

O

 $\times$ 

Under the **Compose** heading, select **Composition**.

#### Preferences for Mail

#### General Personal Information Change the name, address, and signature that people see when they read and reply to your email.

Remote Accounts Configure remote mail accounts to display. Saved Searches

Manage your saved searches

#### Compose

Composition Configure how you send mail. Compose Templates Edit compose templates. Replies Configure how you reply to mail.

**STEP TEN** 

In the Composition settings, select **Rich Text (HTML)** from the Default method to compose messages.

Then tick the check box for Show the signature on the compose screen if you wish.

Save your changes.

#### Composition

Click here to open all mailto: links using Mail.
Check spelling before sending a message?
Default method to compose messages:
Rich Text (HTML) 
Where should the cursor be located in the compose text area by default?
Top 
Show the signature on the compose screen?
Your default encryption method for sending messages:
Compose messages in a separate window? (*Basic view only*)
Display confirmation in popup window after sending a message? (*Basic view only*)

Save Undo Changes Show All Preferences Groups

### **STEP ELEVEN**

Select Mail > New Message to compose a new email. You will see at the bottom there's another field that can be expanded where your email signature is located.

Send yourself a test email to check that your email signature is working correctly.

### All done! Your email signature is now installed within Horde Webmail!